## 华南师范大学校园网教工用户拨号上网连接指南

我校校园网采用统一身份认证上网模式,教工在办公区及家属区 均采用 PPPOE 拨号上网,根据用户电脑操作系统的不同,下面分别介 绍 Windows XP 系统和 Windows 7 系统(Windows 10 系统类似)下的 校园网拨号上网连接操作指南。

一、 Windows XP 系统下的校园网拨号上网连接指南:

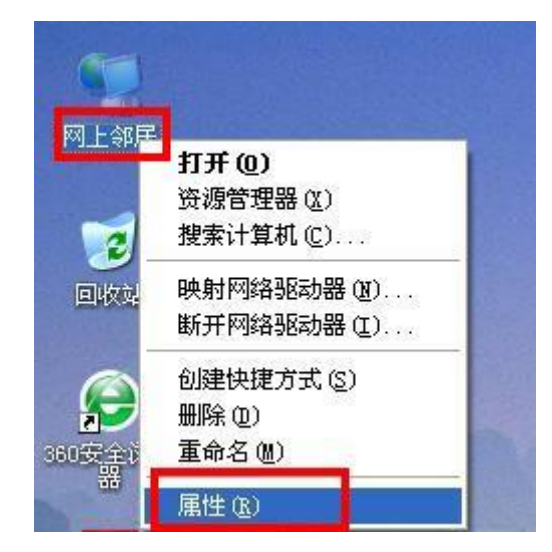

1、选择电脑桌面"网上邻居"图标, 右击选择"属性"。

2、打开"网络连接"窗口,点击"创建一个新的连接"。

| 🦻 网络连接                                                                                                    |      |
|----------------------------------------------------------------------------------------------------|------|
| 文件 (2) 编辑 (2) 查看 (Y) 收藏 (A) 工具 (2) 高级 (2) 帮助 (A)                                                                                                    | -    |
| ③ 后退 - ⑦ - ⑦ 按索 № 文件夹                                                                                                    |      |
| 地址 ① 🔦 网络连接                                                                                                    | → 转到 |
| PAALS       ▲         ●       ●       ●       LAI 或高速 Internet         ●       ●       ●       ●       ●       ●       ●       ●       ●       ●       ●       ●       ●       ●       ●       ●       ●       ●       ●       ●       ●       ●       ●       ●       ●       ●       ●       ●       ●       ●       ●       ●       ●       ●       ●       ●       ●       ●       ●       ●       ●       ●       ●       ●       ●       ●       ●       ●       ●       ●       ●       ●       ●       ●       ●       ●       ●       ●       ●       ●       ●       ●       ●       ●       ●       ●       ●       ●       ●       ●       ●       ●       ●       ●       ●       ●       ●       ●       ●       ●       ●       ●       ●       ●       ●       ●       ●       ●       ●       ●       ●       ●       ●       ●       ●       ●       ●       ●       ●       ●       ●       ●       ●       ●       ●       ●       ●       ●       ● |      |
| 其它位置<br>注 控制面板<br>受 控制面板<br>列上邻居<br>通 我的文档<br>引 我的电脑                                                                                                    |      |
| 祥细信息 ③                                                                                                    |      |
| 本地连接<br>LAN 或高速 Internet<br>已连接上<br>Intel (2) 825701M                                                                                                    |      |

3、打开"新建连接向导"窗口,点击"下一步"。

| 新建连接向导 |                     |
|--------|---------------------|
|        | 欢迎使用新建连接向导          |
| S ()   | 此向导将帮助您:            |
|        | • 连接到 Internet。     |
|        | • 连接到专用网络,例如您的办公网络。 |
|        | • 设置一个家庭或小型办公网络。    |
|        | 要继续,请单击"下一步"。       |
|        | <上→步⑧ 下→步 ∞ > 取消    |

4、选择"连接到 Internet(C)",点击"下一步"。

| 新建连接向导                                                            |
|-------------------------------------------------------------------|
| 网络连接类型<br>您想做什么?                                                  |
| ● <b>连接到 Internet (C)</b><br>注接到 Internet,这件您就可以浏览 Web 或阅读电子邮件。   |
| ○ 连接到我的工作场所的网络 (Q)<br>连接到一个商业网络(使用拨号或 VPN),这样您就可以在家里或者其它地<br>方办公。 |
| ○ 设置家庭或小型办公网络(S)<br>连接到一个现有的家庭或小型办公网络,或者设置一个新的。                   |
| 公 设置高级连接(E)     用并口,串口或红外端口直接连接到其它计算机,或设置此计算机使其它     计算机能与它连接。    |
| < 上一步 (B) 下一步 (B) > 取消                                            |

5、选择"手动设置我的连接",点击"下一步"。

| 新建连接向导                                                                                                    |
|----------------------------------------------------------------------------------------------------|
| <b>准备好</b><br>此向导准备设置您的 Internet 连接。                                                                                                    |
| 您想怎样连接到 Internet?<br>今 从 Internet 服务提供商(ISP)列表选择(L)<br>多 手动设置我的连接(L))<br>影将需要一个账户名, 签码和 ISP 的电话号码来使用拨号连接。对于<br>宽带帐号, 您不需要电话号码。<br>今 使用我从 ISP 得到的 CD(C) |
| < 上一步 (b) 下一步 (b) > 取消                                                                                                    |

6、选择"用要求用户名和密码的宽带连接来连接(U)", 点击"下一步"。

| 新建连接向导                                                                    |
|---------------------------------------------------------------------------|
| Internet 连接<br>您想怎样连接到 Internet?                                          |
| ○ 用拔号调制解调器连接 (D)<br>这种类型的连接使用调制解调器和普通电话线或 ISDN 电话线。                       |
| • 用要求用户名和密码的宽带连接来连接(U)                                                    |
| 」<br>这是一个使用 DSL 或电缆调制解调器的高速连接。您的 ISP 可能将这种<br>连接称为 PPPoE。                 |
| ○用一直在线的宽带连接来连接(点)<br>这是一个使用 DSL,电缆调制解调器或 LAN 连接的高速连接。它总是活动<br>的,并且不需要您登录。 |
|                                                                           |
| < 上一步 (2) 入 取消 取消 (1) (1) (1) (1) (1) (1) (1) (1) (1) (1)                 |

7、ISP 名称请输入"scnunet",点击"下一步"。

| 新建连接向导                          |   |
|---------------------------------|---|
| 连接名<br>提供您 Internet 连接的服务名是什么?  | Ŕ |
| 在下面框中输入您的 ISP 的名称。<br>ISP 名称(A) |   |
| scnunet                         |   |
| 您在此输入的名称将作为您在创建的连接名称。           |   |
| (上一步 (2)) 下一步 (2) ) 取消          |   |

8、输入用户自己的用户名、密码和确认密码,点击"下一步"。

| 输入一个   | ISP 帐户名和        | 密码,然后写T     | 「保存在安全的地   | a方。(如果您忘记 | 了现存 |
|--------|-----------------|-------------|------------|-----------|-----|
| 用户名(   |                 | 印 121 联系)   |            |           | 1   |
| 密码(E): |                 |             |            |           |     |
| 第八部時   | ,C).<br>月户从这台计算 | 机连接到 Inte   | rnet 时使用此呐 | K户名和密码(S) |     |
| ☑ 把它作  | ⊧为默认的 In+       | ernet 连接(M) |            |           |     |

9、在"在我的桌面上添加一个到此连接的快捷方式(S)"前打勾,点击"完成"。

| 新建连接向导                  |                                                              |
|-------------------------|--------------------------------------------------------------|
| <b>A</b>                | 正在完成新建连接向导                                                   |
|                         | 您已成功完成创建下列连接需要的步骤:                                           |
|                         | scnunet<br>• 设置为默认连接<br>• 与此计算机上的所有用户共享<br>• 对每个人使用相同的用户名和密码 |
|                         | 此连接将被存入"网络连接"文件夹。                                            |
|                         | ✓ 在我的桌面上添加一个到此连接的快捷方式(S)                                     |
|                         | 要创建此连接并关闭向导,单击"完成"。                                          |
| < 上一步 (B) 完成 取消 取消 (取消) |                                                              |

10、创建成功,弹出登录窗口,系统已自动保存用户先前输入的用户名和密码,直接点击"连接"即可上网。

| 连接 scnune                                                  | t ? 🔀                              |
|------------------------------------------------------------|------------------------------------|
|                                                            |                                    |
| 用户名 (1):                                                   | 【亦有外历末的水历 送到火冷用】                   |
| 密码U):                                                      | 【安定以休任的思则,解单证这里】                   |
| <ul> <li>✓ 为下面用户</li> <li>○ 只是我</li> <li>○ 任何使月</li> </ul> | P保存用户名和密码(S):<br>(2)<br>用此计算机的人(A) |
|                                                            | 取消 属性 (2) 帮助 (4)                   |

11、用户下次连接网络时,可在桌面找到"scnunet"宽带连接图标,双击 打开如上图所示的登录窗口,点击"连接"即可。

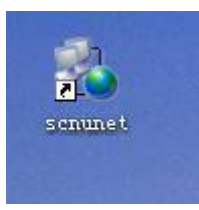

二、 Windows 7 系统(windows 10 类似)下的校园网拨号上网

## 连接方式:

1、选择电脑桌面"网络"图标, 右击选择"属性"。

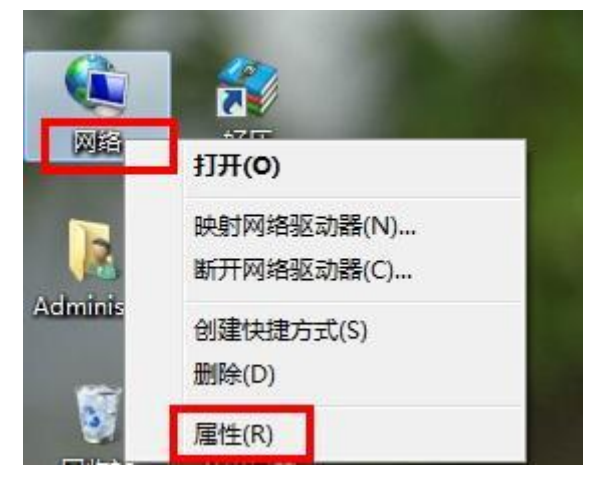

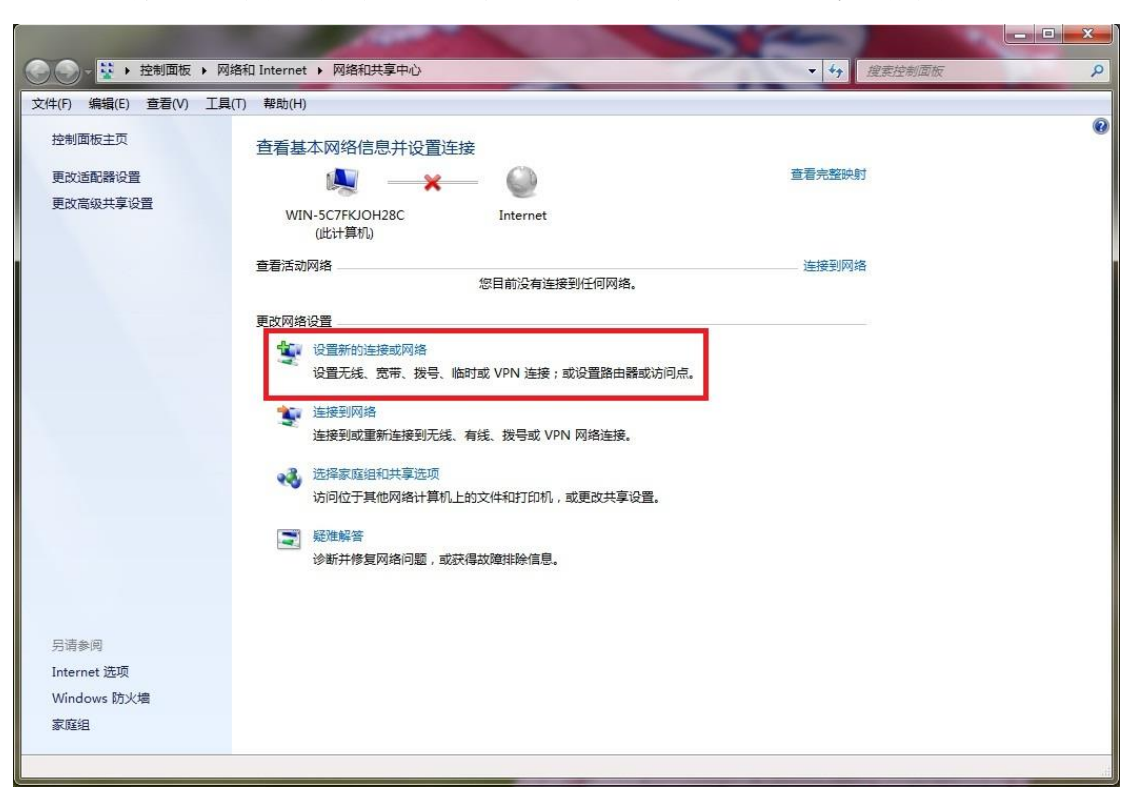

2、打开"网络和共享中心"窗口,点击"设置新的连接或网络"。

3、选择"连接到 Internet",点击下一步。

| ⓒ 🖻 设置连接或网络                                      |           |
|--------------------------------------------------|-----------|
| 选择一个连接选项                                         |           |
| ₩₩<br>全接到 Internet<br>设置无线、宽带或拨号连接,连接到 Internet。 |           |
| <b>设置新网络</b><br>配置新的路由器或访问点。                     |           |
| 连接到工作区<br>设置到您的工作区的拨号或 VPN 连接。                   |           |
| <b>设置拨号连接</b><br>使用拨号连接连接到 Internet。             |           |
|                                                  |           |
|                                                  | 下一步(N) 取消 |

4、点击"宽带 (PPPoE) (R)"。

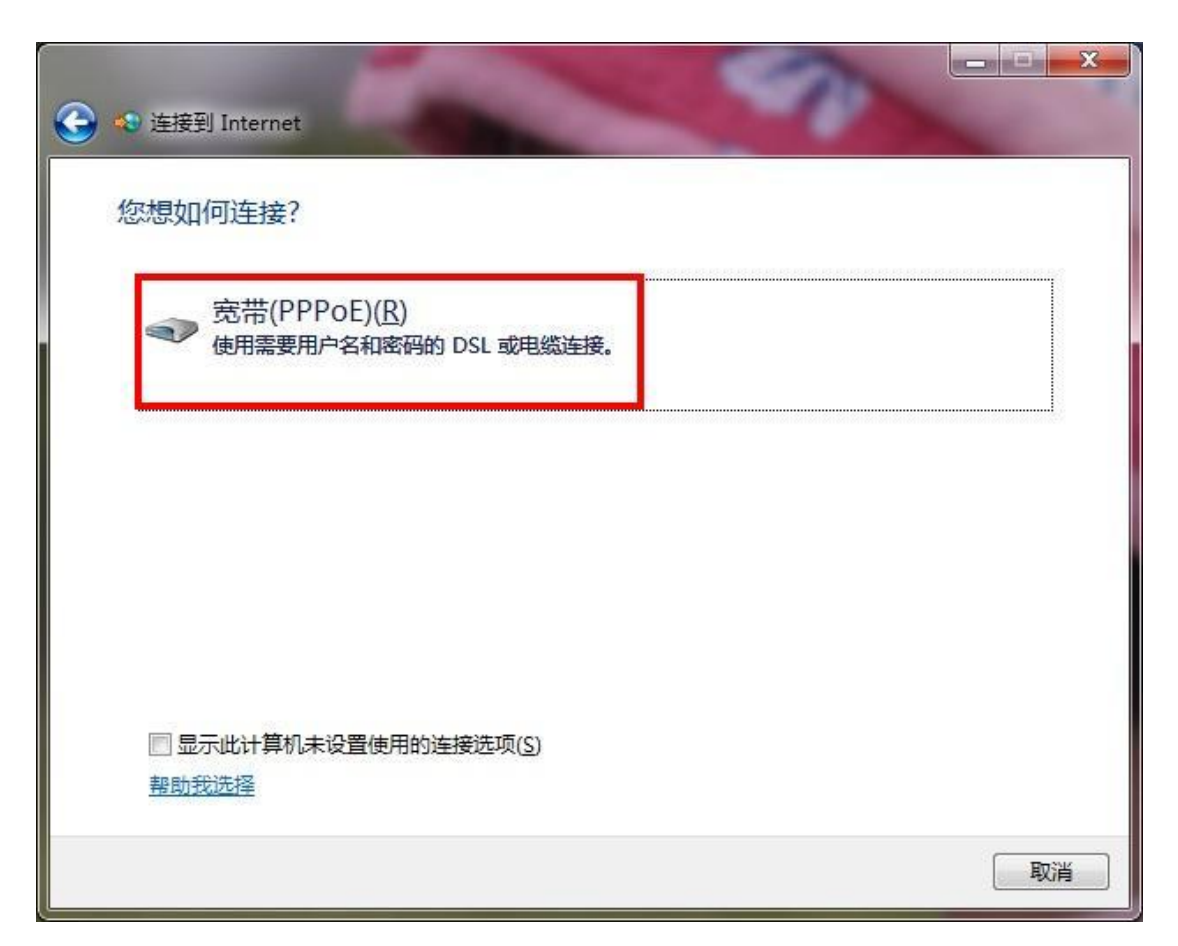

5、输入用户自己的用户名和密码,并勾选"显示字符"、"记住此密码"、"允许其他人使用此连接",点击"连接"。

| 🔒 🐢 连接到 Internet                                                |                                                |          |
|-----------------------------------------------------------------|------------------------------------------------|----------|
| 键入您的 Interne                                                    | t 服务提供商(ISP)提供的信息                              |          |
| 用户名( <u>U</u> ):                                                | [您的 ISP 给您的名称]                                 |          |
| 密码(P):                                                          | [您的 ISP 给您的密码]                                 |          |
|                                                                 | <ul><li>☑ 显示字符(S)</li><li>☑ 记住此密码(R)</li></ul> |          |
| 连接名称( <u>N</u> ):                                               | 宽带连接                                           |          |
| <ul> <li>⑦ 元许其他人使用</li> <li>这个选项允许可</li> <li>我没有 ISP</li> </ul> | 此连接(A)<br>以访问这台计算机的人使用此连接。                     |          |
|                                                                 |                                                | 连接(C) 取消 |

6、连接成功即可。

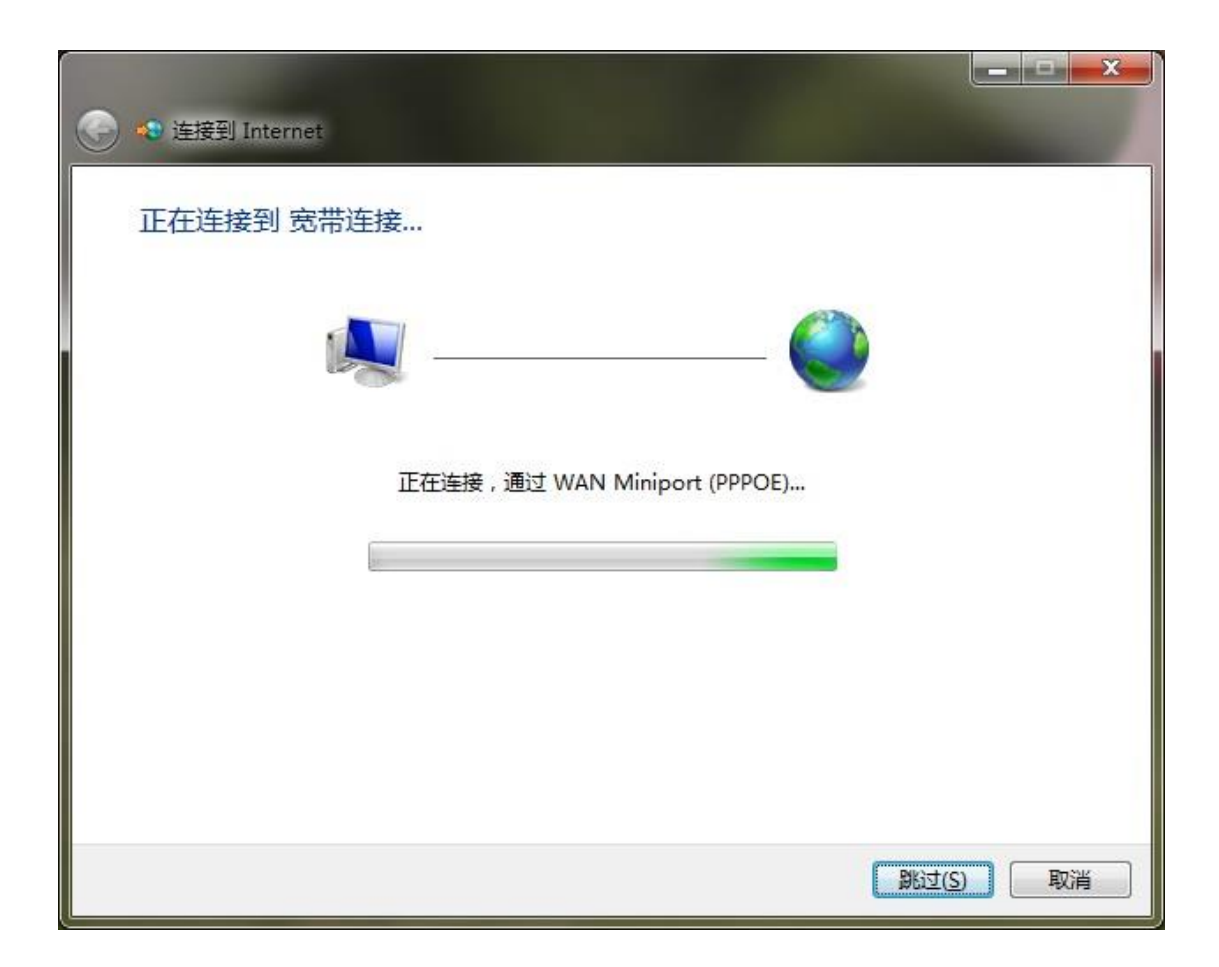